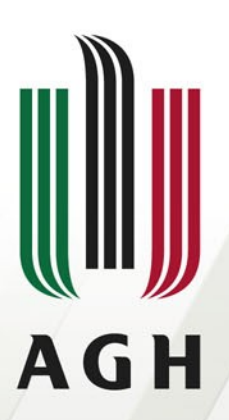

AKADEMIA GÓRNICZO-HUTNICZA IM. STANISŁAWA STASZICA W KRAKOWIE

# Introduction to FEM calculations

"How to start" informations

Michał Rad (rad@agh.edu.pl)

20.04.2018

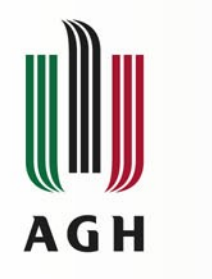

#### Outline

- Field calculations what is it?
- Model
- Program
- How to:
  - Make a model
  - Set up the parameters
  - Perform calculations
  - Get the results

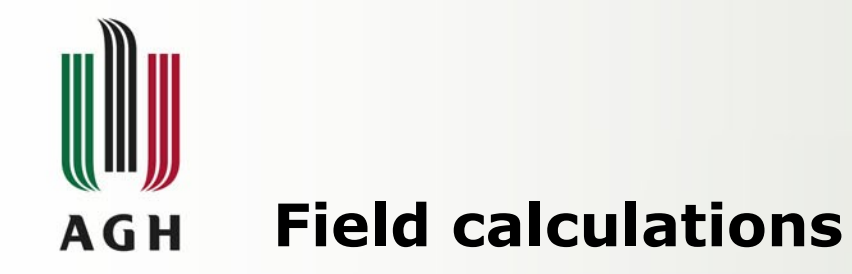

Description of physical systems by laws in integral form and concentrated blocks makes calculations easier but sometimes it is too big simplification.

Partial differential equations give better description, but very rarely they can be analytically solved.

Impossibility of finding analytical solve of differential equations causes that nowadays approximate solutions of this equations are most commonly searched.

To find such solution Finite Element Method (FEM) is often used.

More accurate basis for this method will be presented in subsequent lectures - here we will focus on the informations needed to begin exercises

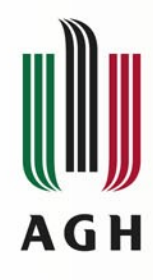

# FEM method in a nutshell

- Divide area (where the field will be calculated) on small pieces (elements)
- These elements fill the area completely
- In planar problem elements are triangle or rectangle
- Every element has vertices common for a few neighbor elements
- Mesh with nodes is generated
- Values of field in nodes are searched. These values should be close enough to expected values in the meaning of some criteria
- Criteria is commonly written as functional therefore minimum of some functional is searched
  - Commonly, the functional takes a function for its input argument, then it is sometimes considered a function of a function

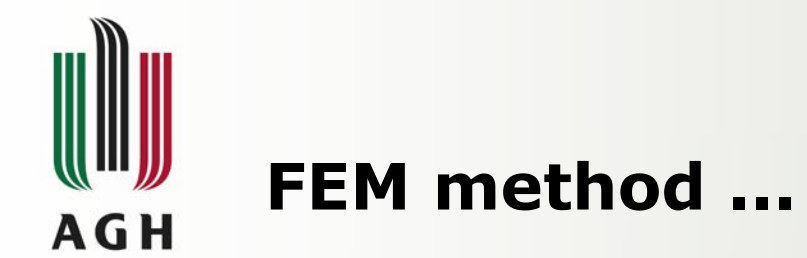

- Nonlinear continuous field description is turned to differential description in many elements. It is linear in every element.
- From mathematical point of view, problem is reduced to solve set of normal linear equations. Number of such equations is high, but there are known fast method of solving.

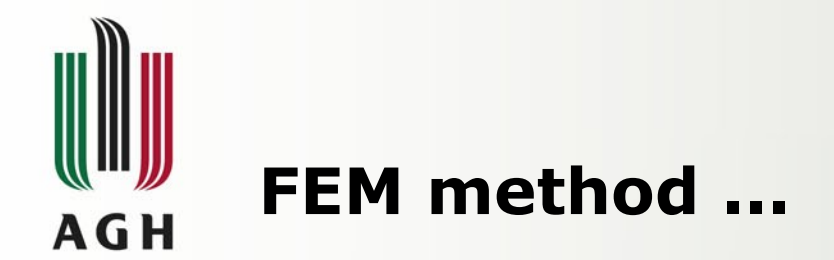

- Obviously, solution must fulfill conditions which are set on the border of modeled area and external excitations
- We can even say that in order to get any reasonable results we HAVE to know and properly set border conditions

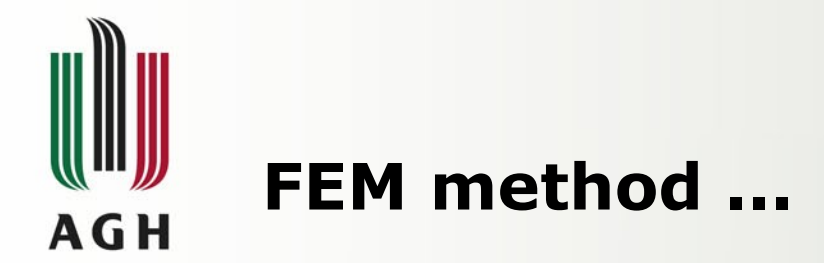

- Physical phenomena in nature occurring in three-dimensional space and are variable in time.
- The changes over time is quantized and treated like individual separate cases.
- The three-dimensional spatial coordinate system usually results in the creation of a large number of elements, and consequently a long time calculations and the need to use computers with powerful hardware. That's why, often we simplify the model to twodimensional under some restrictions

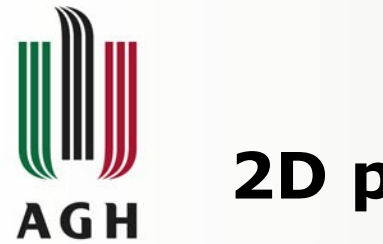

#### 2D planar model

Commonly, two model types are used:

 Planar – when the field in every parallel plane is the same

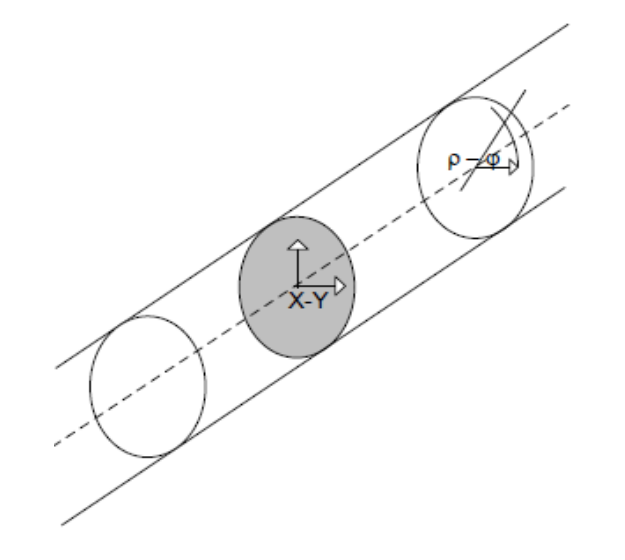

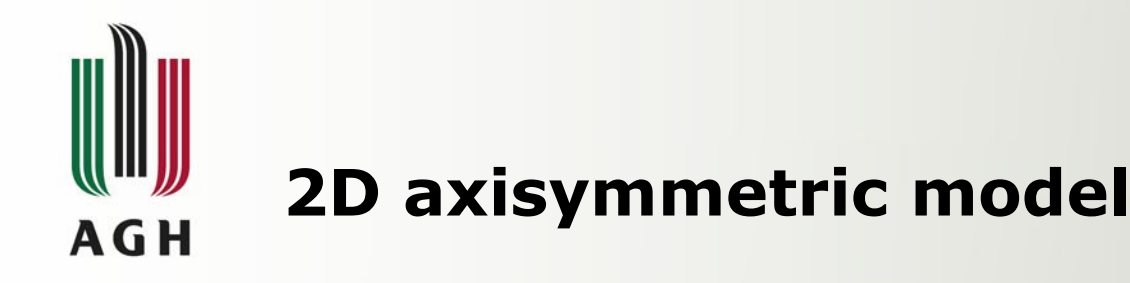

• Axisymmetric: when field in every rotated plane is the same

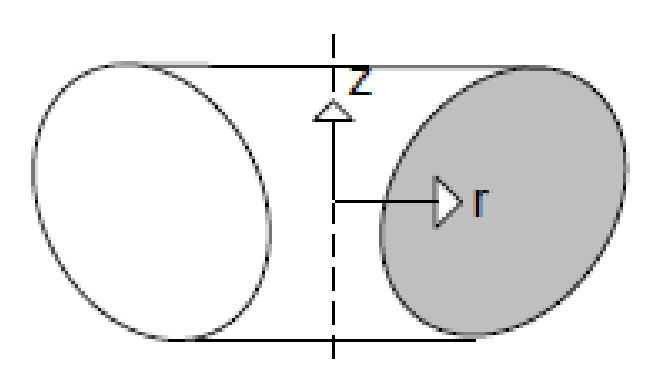

In both cases there are two spatial coordinates, and problem description and results could be shown on a plane (screen, sheet of paper)

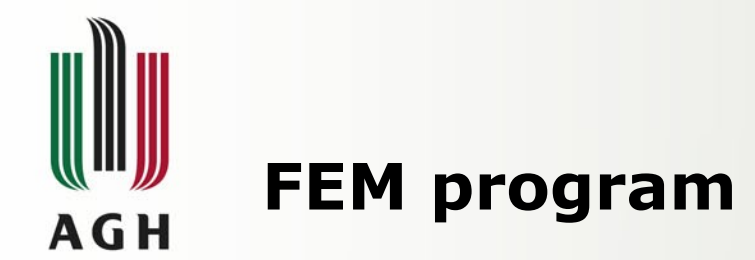

- There are a lot of very sophisticated commercial programs for FEM calculations
- Very often they have high hardware requirements
- Efficient use of them required long learning.

That is why we decide to use FEMM 4.2 www.femm.info/wiki/Download

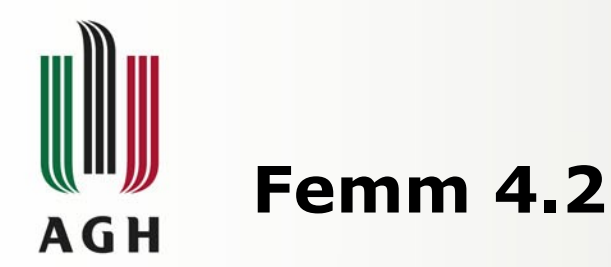

 The program currently addresses linear/nonlinear magnetostatic problems, linear/nonlinear time harmonic magnetic problems, linear

electrostatic problems,

and steady-state heat flow problems.

- We will use at least two of them magnetostatic and heat flow problems
- The way of operate in every problem is similar, further description will concern magnetostatic problem

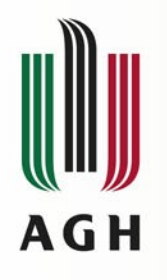

#### Femm 4.2

- Femm 4.2 allows the realization of all phases of calculations: from geometry of the system, through mesh generation and field calculation to the results review. Export of the results is also possible.
- There is no need to help form other programs, but if we want we can (eg. Matlab).

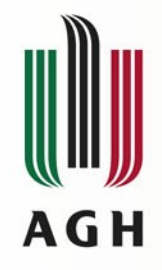

# How to perform calculations?

In order to calculate magnetic field, we have to:

- 1) Formulate a system geometry
- 2) Set magnetic properties of material in every area
- 3) Set where are the currents flow, and set the value of them
- 4) Set a shape, type and values of border conditions

After that, mesh can be generated. These are all the preparations necessary before the calculation. When the calculations will be done, results can be observed and processed.

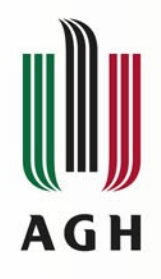

# Ad 1) System geometry

- System geometry can be formulated by making a drawing straight in Femm 4.2 or it could be imported from .dxf files (CAD program format)
- All drawings from Femm could be also exported to .dxf files
- In exported files there is only the geometry of system, not material properties or mesh

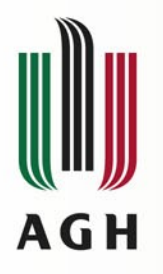

#### **Program startup**

• Choose the type of problem

- From the upper menu select "Problem" - window "Problem definitions" will appear
- Here we can set:
  - measurement units (mm, m, inch)
  - the depth of the object (in planar problem)
  - frequency of the excitation currents
  - precision and way of calculating (these would rather be left as defaults)

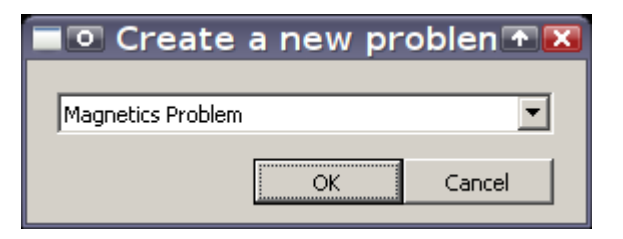

| Problem          | m Definitio 👁 🔀 |  |  |  |  |  |  |  |  |
|------------------|-----------------|--|--|--|--|--|--|--|--|
| Problem Type     | Planar          |  |  |  |  |  |  |  |  |
| Length Units     | Inches          |  |  |  |  |  |  |  |  |
| Frequency (Hz)   | 0               |  |  |  |  |  |  |  |  |
| Depth            | 1               |  |  |  |  |  |  |  |  |
| Solver Precision | 1e-008          |  |  |  |  |  |  |  |  |
| Min Angle        | 30              |  |  |  |  |  |  |  |  |
| AC Solver        | Succ. Approx 💌  |  |  |  |  |  |  |  |  |
| Comment          |                 |  |  |  |  |  |  |  |  |
| Add comments     | here.           |  |  |  |  |  |  |  |  |
|                  | OK Cancel       |  |  |  |  |  |  |  |  |

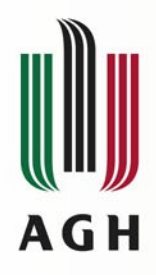

# Main window

| 8            | D femm - [Untitled] |      |        |     |          |      |      |              |        |         |            |            |              |             |        |    |      |    |               |         |   |   |    |   |             |
|--------------|---------------------|------|--------|-----|----------|------|------|--------------|--------|---------|------------|------------|--------------|-------------|--------|----|------|----|---------------|---------|---|---|----|---|-------------|
| <u>?</u> E   | ile (               | ⊑dit | ⊻ie    | w I | Proble   | em 🤉 | Grid | <u>O</u> per | ration | Pro     | pertie     | s [        | <u>M</u> esh | <u>A</u> na | alysis | Wi | ndow | He | p             |         |   |   |    | B |             |
|              | נ 🖻                 | 1    |        | 1   | <u> </u> | ۰ ا  | ø    |              | 1      | 8       | <b>1</b> 🖓 |            | n            |             | ା      | Ð  | ₽    |    | <del>\$</del> |         | X | 0 |    |   |             |
|              |                     |      |        | •   | •        | •    | •    | •            | •      | •       | •          | •          | •            | •           | •      | •  | •    | •  | •             | •       | • | • | •  | • |             |
| <u></u>      |                     | •    | •      | •   | •        | Č    |      | Af           | te     | er<br>A | S          | et         | tti          | n           | g      | ů  | p    | ţ  | ٦e            | es<br>S | e | p | ar | a | meters main |
| <u></u>      |                     | •    | •      | •   | •        |      |      | <b>VV</b>    |        |         | JV         | <b>V</b> . | O            | pe          | en     | IS | •    | •  |               | •       |   |   | •  |   |             |
| Ŷ<br>↓       |                     |      |        |     |          |      |      |              |        |         |            |            |              |             |        |    |      |    |               |         |   |   |    |   |             |
| \$           |                     | ·    | •      | •   | •        |      | •    | •            |        |         | 1          |            | •            | •           | •      | •  | •    | •  | •             |         | • |   | •  |   |             |
| <b>+</b>     |                     | 1    | ÷      | ÷   | ÷        | ÷.   |      |              | ÷      |         |            | ÷.         | ÷            | ÷           | ÷      | ÷  | ÷    | ÷  | ÷             | ÷       | ÷ | ÷ | ÷  | ÷ |             |
| .×           |                     |      |        |     |          |      |      |              |        |         | ÷.         | ÷          |              |             |        |    |      |    |               |         |   |   |    |   |             |
| grid<br>size |                     |      |        |     |          |      |      |              |        |         |            | ÷          |              |             |        |    |      |    |               |         |   |   |    |   |             |
|              |                     | Un   | titled | ſ   |          |      |      |              |        |         |            |            |              |             |        |    |      |    |               |         |   |   |    |   |             |

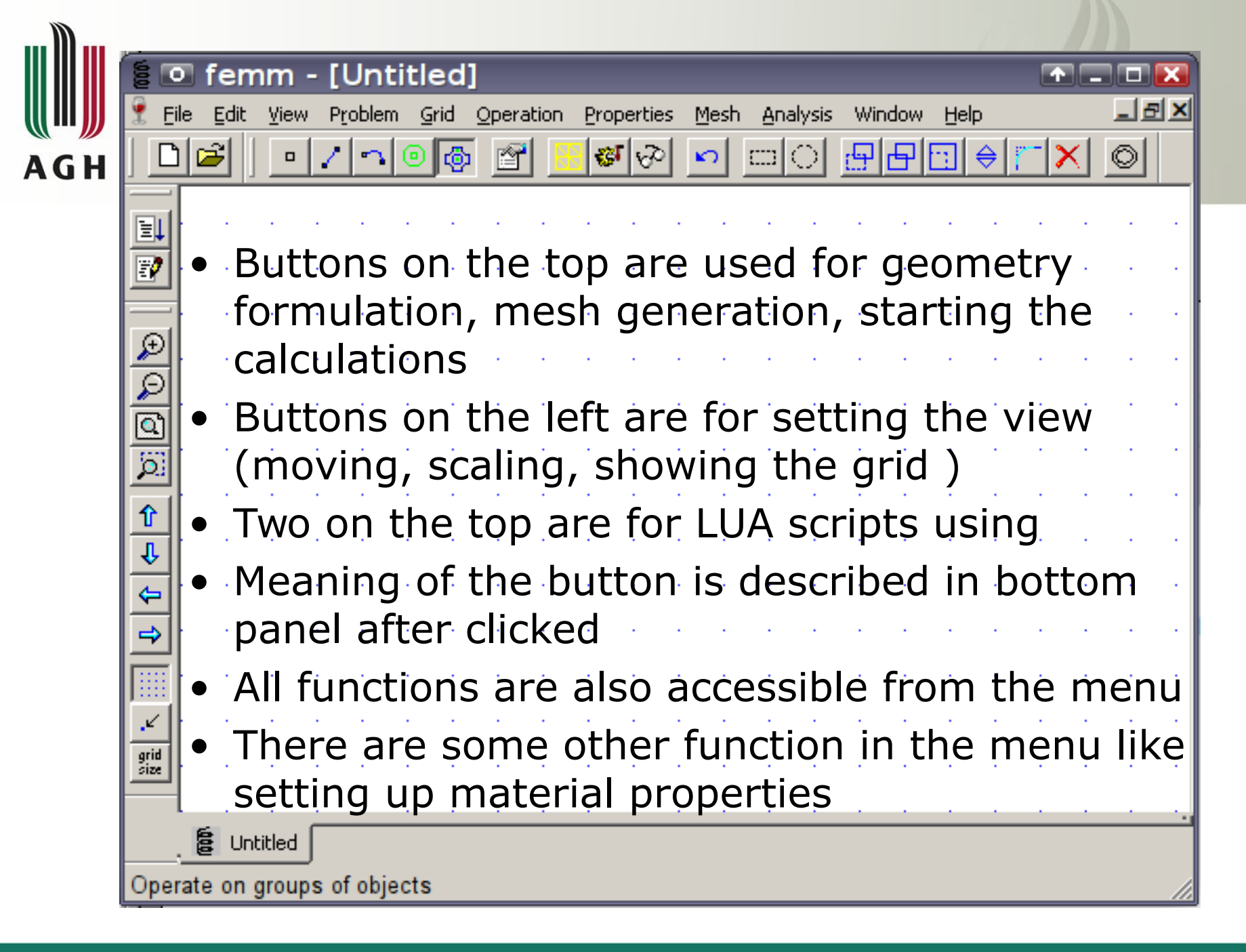

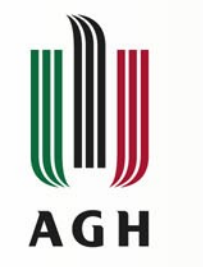

# Setting the materials

 Materials, used in modeled system need to be chosen from Properities → Materials Library, like on the picture

 Desired materials should be transferred to the right side

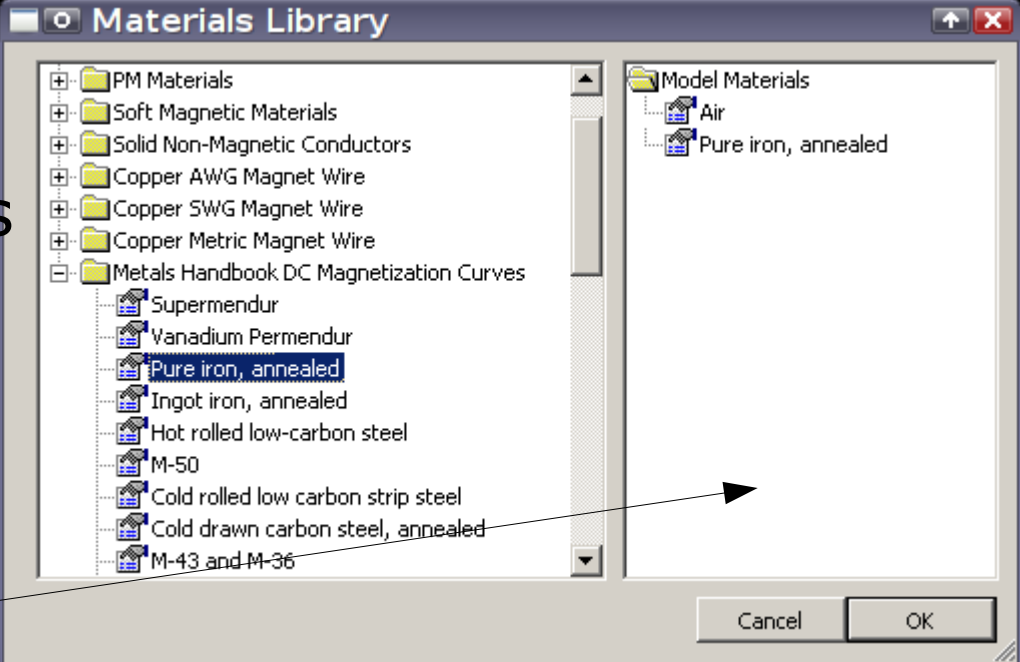

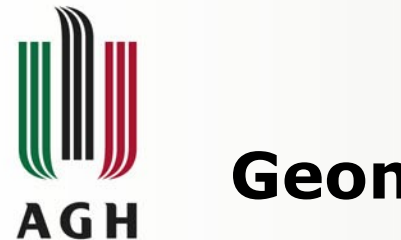

# Geometry

- Every closed area should have its own material properties
- There couldn't be two material properties in the same area
- If we need to concentrate the mesh in some area we have to set this area as separated (even if the same material is chosen)

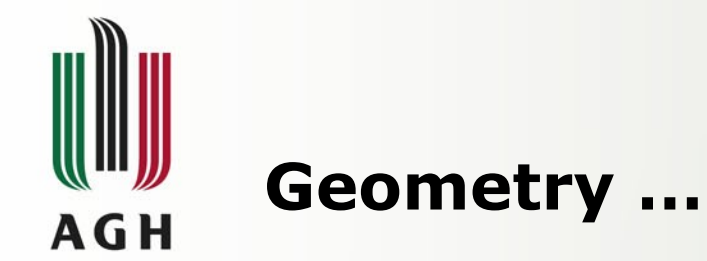

- Like it was mentioned before, geometry (lines and points) could be imported from file or drawn straight in Femm
- Imported graphics could be altered in Femm

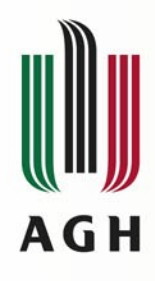

# **Geometry – formulating in Femm**

- In the Femm 4.2 program we use three elements: point, line, and arc
- There are three buttons to activate adequate modes
- The basic element is the point; to draw the line segment we need to have two points
- Arc is also constructed on the two points, additionally we have to set the angle

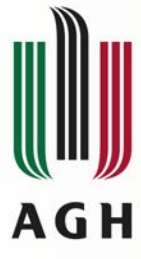

# **Border and border conditions**

- Real magnetic fields are actually endless.
- In the practice, outside a certain area, field properties is not meaningful, and it is not necessary to calculate them there.
- Every calculation has to have a limited area, in other words: we <u>cant have an infinite number</u> of elements
- Therefore we have to properly set up the border and border conditions
- Border conditions (field conditions on the border) should be close enough to those expected in real case
- In Femm, we have a few types of border conditions

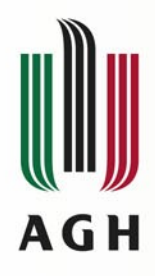

# **Border conditions settings**

- To set type of boundary we have to select "Boundary" from the "Properties" menu
- Then select "Add Property"

| 📃 Pr | operty Defin  | ition | × |
|------|---------------|-------|---|
| Prop | erty Name     |       |   |
|      |               |       | - |
|      |               |       |   |
| Ad   | d Property    |       | _ |
| Dele | ete Property  | ОК    |   |
| Mod  | lify Property |       |   |
|      |               |       |   |

 Then set the name of defined border and its type

| Boundary Property               | ×                    |
|---------------------------------|----------------------|
| Name New Boundary               | ОК                   |
| BC Type Prescribed A            | Cancel               |
| Small skin depth parameters Pre | scribed A parameters |
| μ , relative 0 A                | 0                    |
| σ, <sub>MS/m</sub> 0 A          | 1 0                  |
| Mixed BC parameters             | -                    |
| c coefficient 0                 | 2                    |
| c 1 coefficient 0 p             | , deg 0              |
|                                 |                      |

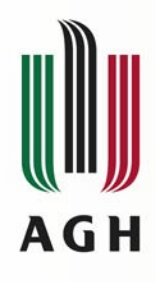

# Setting the materials property

- When we have formulated geometry of the system, we need to set material property in each area
- To do this, we have to choose the type of the material from the model library and set the circuits and currents parameters
- Circuits (windings) should be prepared before in the menu "Properties" → "Circuits".

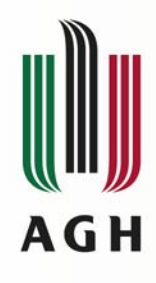

# Setting the materials property

- Material indicator (green square) is activated by the right mouse button
- Closest indicator turns red
- Pressing the "space" (on keyboard) window are opened where parameters of material can be set
- We need to choose type of the material (from previously added to the model) and optionally circuit

| Dli   | <u>2</u> 00 |    | ▫│. | <u>/</u> ]• |              |   | ري.<br>ان | open<br>M |    | <u>-</u><br>چاچ | spera<br>Star | ده<br>ام |                                                                                                    | [        |          | )<br>)   | "''' |     |    | ⊸<br>⊖ | r-1:     | ×I          |        |                                                               |         |         |         |       |
|-------|-------------|----|-----|-------------|--------------|---|-----------|-----------|----|-----------------|---------------|----------|----------------------------------------------------------------------------------------------------|----------|----------|----------|------|-----|----|--------|----------|-------------|--------|---------------------------------------------------------------|---------|---------|---------|-------|
|       |             |    |     |             | -            |   |           |           |    |                 |               |          | _                                                                                                    | <u> </u> |          | <u> </u> |      |     |    |        | <u> </u> |             |        |                                                               |         |         |         |       |
| l I   |             |    | 1   |             | /            | 1 | 1         | 1         | ÷  | Ċ               | 1             |          |                                                                                                    |          | •        |          | 1    |     | 1  |        |          |             | Ċ.     | 1                                                             | 1       |         |         | 1     |
| 2     |             | Ċ, | 1   | /           |              | 1 | ÷.        | 1         | ÷. | ÷.              |               |          |                                                                                                    |          | 1        | 1        |      |     | ÷. |        |          |             |        |                                                               |         |         |         |       |
| 21    |             | Ċ, | 1   |             |              | 1 | 1         |           | 1  | 1               | 1             |          |                                                                                                    |          | •        |          | Nor  |     | 1  |        | P        | rope        | rties  | for                                                           | select  | ed bl   | ock     |       |
|       | •           | 1  | ľ   |             |              | 1 | 1         |           | 1  | 1               | 1             |          |                                                                                                    |          | •        |          | NO   | ie> | 1  | н      | Block    | tvpe        |        | <n <="" td=""><td>ne&gt;</td><td></td><td></td><td></td></n>  | ne>     |         |         |       |
|       | •           | 1  | [*  |             |              | 1 | 1         | •         | 1  | 1               | 1             |          |                                                                                                    |          | •        | 1        | 1    | 1   | 1  | н      |          |             |        | 1                                                             |         |         |         |       |
|       | •           | -1 | ſ.  |             |              | 1 | 1         | •         | 1  | 1               | 1             |          |                                                                                                    |          | •        | 1        | 1    | 1   | 1  | н      | Mesh     | n size      |        | 0                                                             |         |         |         |       |
|       |             | 1  |     |             |              | • | 1         |           | 1  | 1               |               | •        |                                                                                                    |          | •        | •        | 1    | 1   | 1  | н      | ٦ ا      | .et Tr      | iangle | e cho                                                         | ose M   | esh Sia | ze      |       |
| ,     | •           | 1  | 1   |             |              | • | 1         | •         | 1  | 1               |               |          |                                                                                                    |          | •        | 1        |      | 1   | 1  | н      | In Ci    | rcuit       |        | <no< td=""><td>one&gt;</td><td></td><td></td><td>-</td></no<> | one>    |         |         | -     |
|       | •           | 4  |     |             |              | ÷ | ÷         | •         | •  | •               | 7             |          | -                                                                                                    | 2        | •        | •        |      |     |    | н      | Numl     | ber ol      | f      | 1                                                             |         |         |         |       |
|       | •           | ł  |     |             |              | ÷ | ÷         |           | ÷  |                 |               | •        |                                                                                                    |          | ·        | ÷        |      |     |    | н      | Magr     | s<br>hetiza | ation  |                                                               |         |         |         |       |
|       |             | 1  |     |             |              | • | ÷         |           | ÷  |                 |               |          | <n< td=""><td>on</td><td>e&gt;</td><td>÷</td><td>+</td><td></td><td></td><td>н</td><td>Direc</td><td>tion:</td><td></td><td></td><td></td><td></td><td></td><td></td></n<> | on       | e>       | ÷        | +    |     |    | н      | Direc    | tion:       |        |                                                               |         |         |         |       |
| 2     |             |    |     |             |              |   |           |           |    |                 |               |          |                                                                                                    |          |          |          |      |     |    | н      | In Gr    | oup         |        | 0                                                             |         |         |         |       |
| id ze |             |    | \.  |             |              |   |           |           |    |                 |               |          |                                                                                                    |          | •        |          |      |     |    |        |          | Block I     | label  | locate                                                        | ed in a | n exte  | ernal r | egion |
|       |             |    | 1   |             |              |   |           |           |    |                 |               |          |                                                                                                    |          | <u> </u> |          |      |     |    | 1      |          | bet as      | ; dera | ault bl                                                       | ock la  | bel     |         |       |
|       |             |    | - ) |             |              |   |           |           |    |                 |               |          |                                                                                                    |          |          |          |      |     |    |        |          |             |        |                                                               | OK      |         | Ca      | ancel |
|       |             |    |     | Į.          |              |   |           |           |    |                 |               |          | 1                                                                                                    | -        |          |          |      |     | _  | Ļ      |          |             |        |                                                               |         |         |         |       |
|       |             |    |     |             | $\backslash$ |   |           |           |    |                 |               |          |                                                                                                    |          |          |          |      |     |    |        |          |             |        | 1                                                             |         |         |         |       |
|       |             |    |     |             |              | 1 |           |           |    |                 |               |          |                                                                                                    |          |          |          |      |     |    |        |          |             |        |                                                               |         |         |         |       |
|       |             |    |     |             |              |   |           |           |    |                 |               |          |                                                                                                    |          |          |          |      |     |    |        |          |             |        |                                                               |         |         | •       |       |
|       |             |    |     |             |              |   |           | 1         |    |                 |               |          |                                                                                                    |          |          |          |      |     |    |        |          |             |        |                                                               |         |         | /       |       |
|       |             |    |     |             |              |   |           |           |    |                 |               |          |                                                                                                    |          |          |          |      |     |    |        |          |             |        |                                                               |         | /       |         |       |

AG H

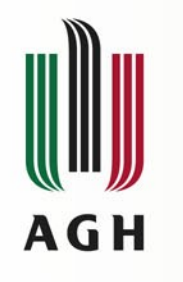

#### **Mesh generation**

- After geometry formulation and setting up all necessary materials and conditions we have to save the file (it is obligatory)
- Then we are able to run mesh generator

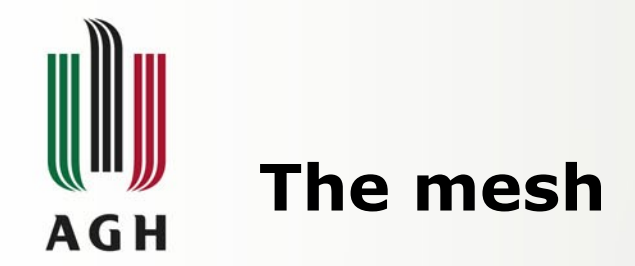

- Mesh generator divide modeled area on triangles. Non straight fragments, with a small radius consequently generate a large number of elements.
- Practical experience shows, that mesh should not exceed 10 000 elements (but it depends on hardware)

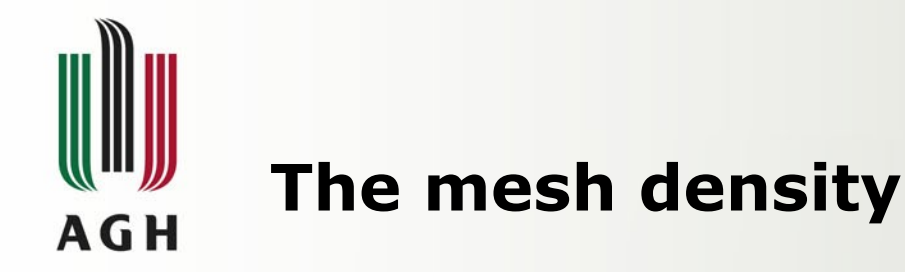

- The number of elements depends on maximal element dimensions. It is possible to declare in material condition of each area.
- Leaving these value as automatically set, could sometimes not gives reasonable results, but in first tests it is recommended.
- After some practice, we can try to set the mesh density manually
- Here, the air gap area is critical

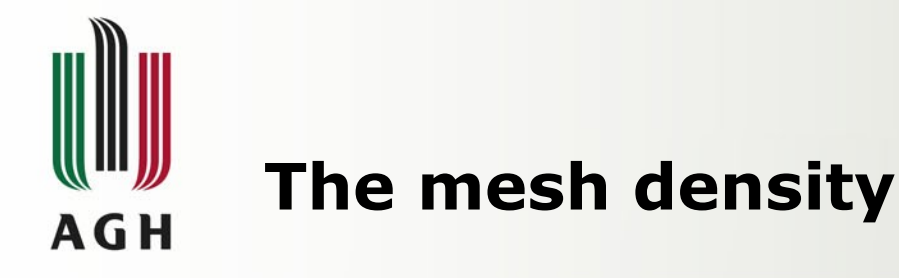

- To set it manually, we have to invoke window with the material (area) property ("properties for selected block") Properties for selected
- Unset "Let Triangle choose Mesh Size"
- In "Mesh size" input write correct value

| Properties                    | for selected block 🛛 🕺       |  |  |  |  |  |  |  |  |  |  |  |
|-------------------------------|------------------------------|--|--|--|--|--|--|--|--|--|--|--|
| Block type                    | Air                          |  |  |  |  |  |  |  |  |  |  |  |
| Mesh size                     | 0.2                          |  |  |  |  |  |  |  |  |  |  |  |
| Let Triangle choose Mesh Size |                              |  |  |  |  |  |  |  |  |  |  |  |
| In Chiuit                     | <none></none>                |  |  |  |  |  |  |  |  |  |  |  |
| Number of<br>Turns            | 1                            |  |  |  |  |  |  |  |  |  |  |  |
| Magnetization<br>Direction    | 0                            |  |  |  |  |  |  |  |  |  |  |  |
| In Group                      | 0                            |  |  |  |  |  |  |  |  |  |  |  |
| 🗖 Block label I               | ocated in an external region |  |  |  |  |  |  |  |  |  |  |  |
| 🔲 Set as defa                 | ult block label              |  |  |  |  |  |  |  |  |  |  |  |
|                               | OK Cancel                    |  |  |  |  |  |  |  |  |  |  |  |

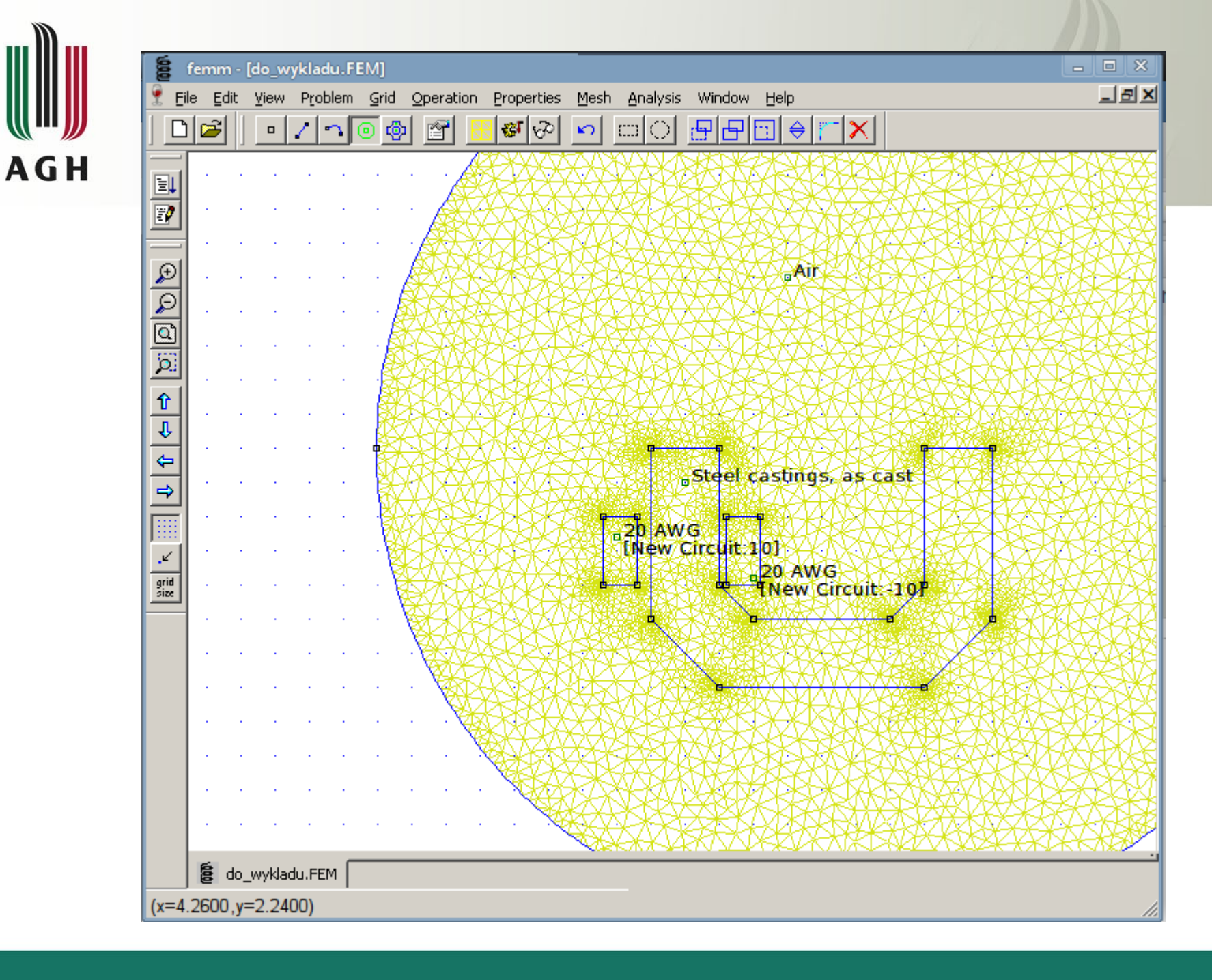

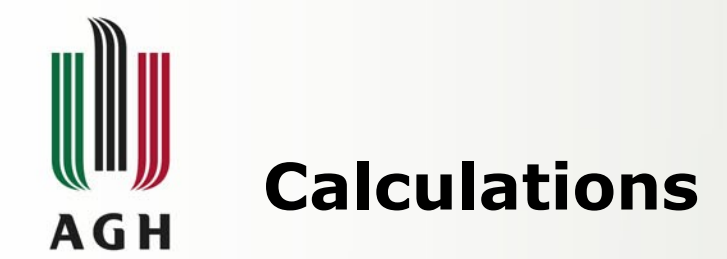

- After mesh generation, calculations could be started (button with the "hand-crank" icon).
- Progress is shown in the special window
- When the window disappears, calculations are completed and the "big magnifying glass" icon can be used to display the results in a post-processing window

| 000 | fer    | nm - | [do_w | ykladu.F | EM]  |                  |            |                   |          |        |      |    |       | l   | - • ×    |    |
|-----|--------|------|-------|----------|------|------------------|------------|-------------------|----------|--------|------|----|-------|-----|----------|----|
| 9   | Eile   | Edit | ⊻iew  | Problem  | Grid | <u>Operation</u> | Properties | Mesh              | Analysis | Window | Help |    |       |     | - 9×     |    |
|     | D      | 2    |       | 1        | •    | u 🖻 📘            | <b>8</b> 🖓 | Ŋ                 |          | 90     |      | ×  |       |     |          |    |
| E   |        |      |       |          |      | · · · 🔏          |            |                   | XX       | BX.    |      |    | K K K |     |          |    |
|     | -<br>- |      |       | · · ·    |      |                  |            | \$ <del>6</del> 8 |          | RXX    |      | XX | XXXXX | KAR | 638866 e | es |

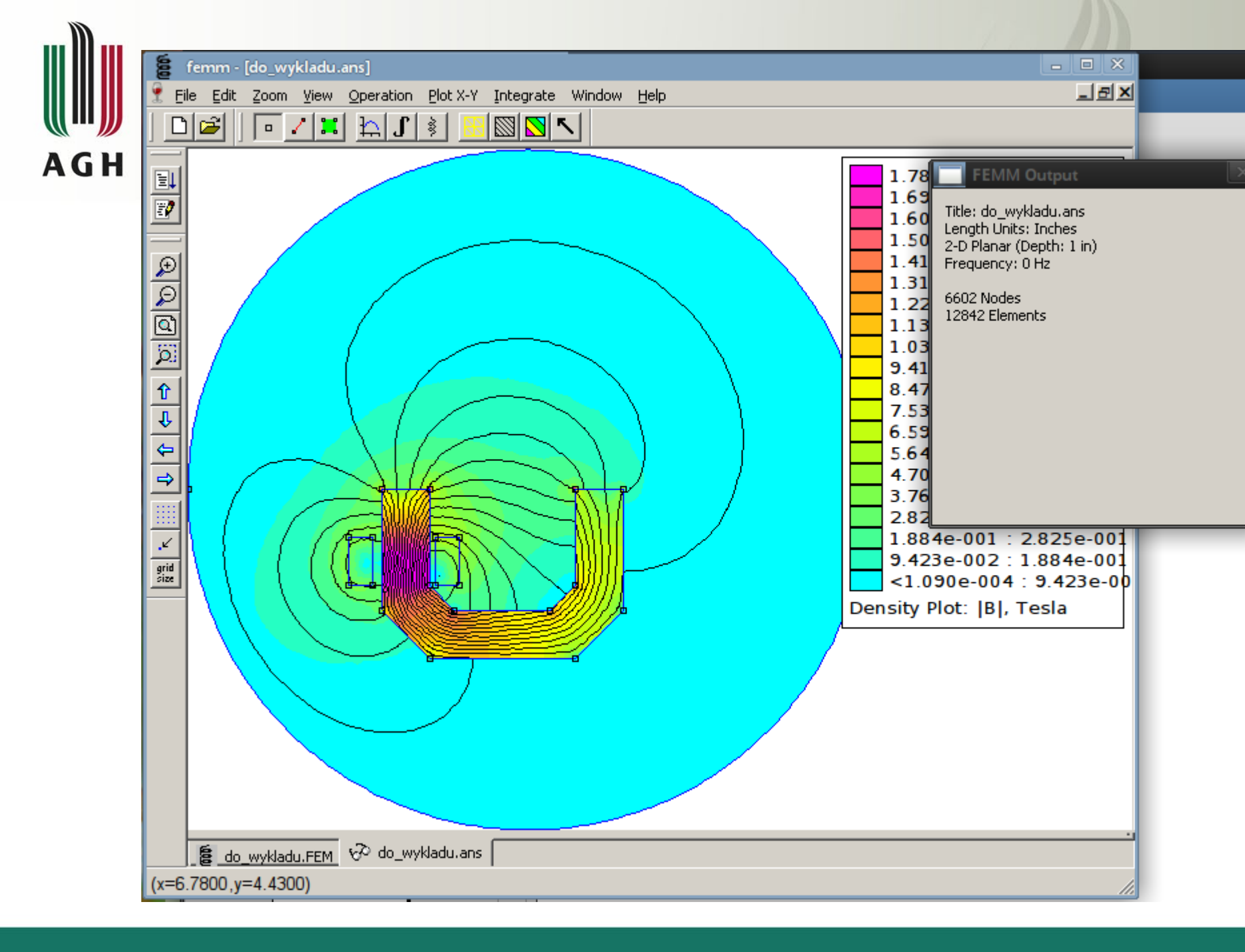

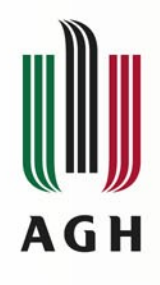

#### **View the solutions**

- Type of units and way of visualization can be selected from the menu. When we set "Show density plot" and "Show Legend" and "Show the we get the color map of the plotted value (B or H)
- Beside, in the window "FEMM Output" we can find a number of other values in point where the left mouse button was pressed

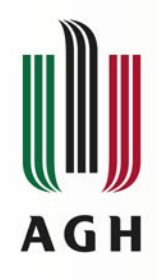

# **Calculations of forces and etc...**

- When the field is calculated there is a possibility to calculate some values like: forces, flux linkage, inductance, power, etc...
- For example: if we want to calculate the force acting on some element, we have to ensure that this element is surrounded by air, activate them, and from the "integrals menu" select "Force via ..."

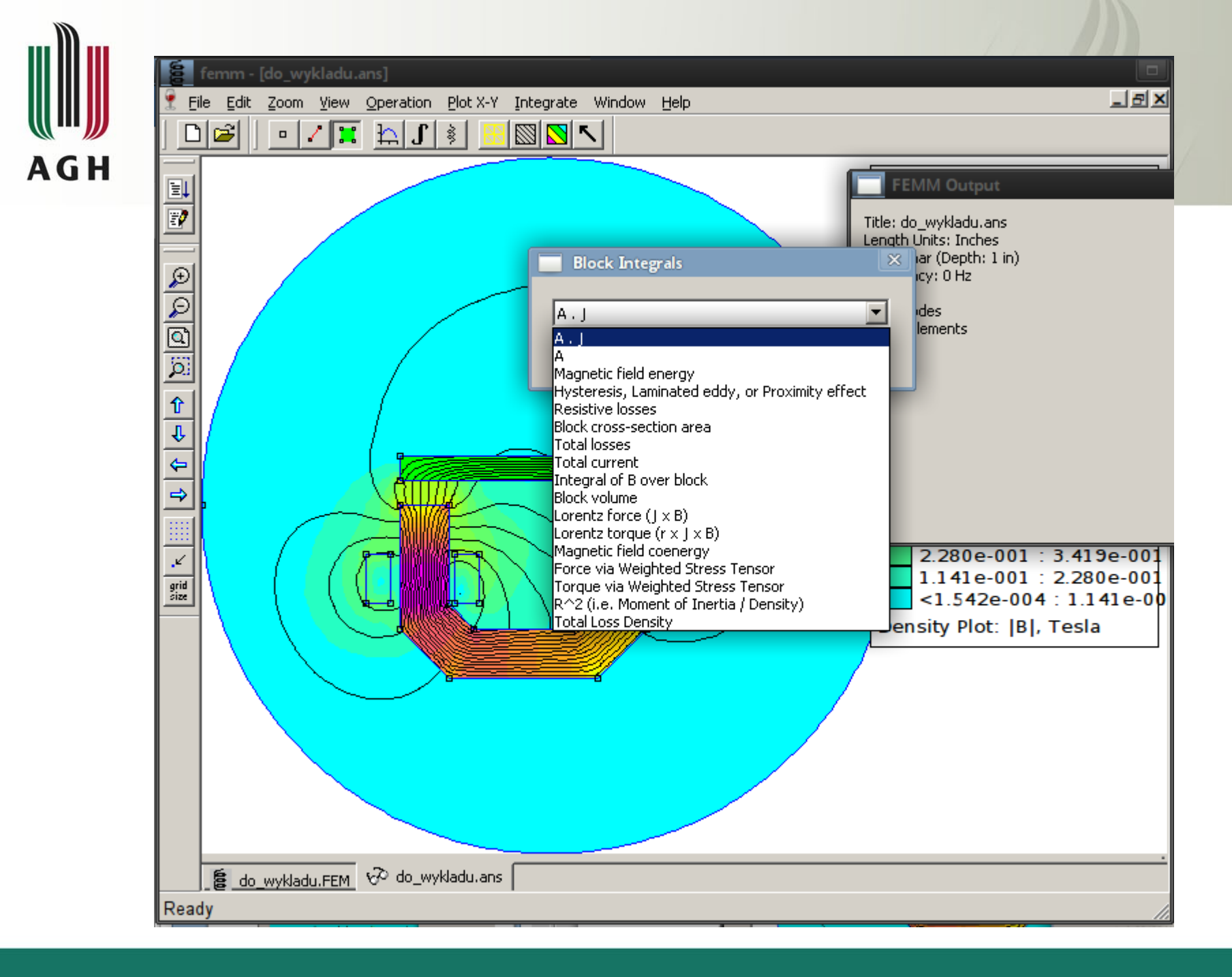

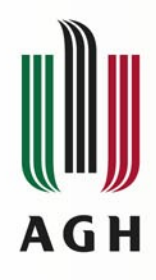

#### Inductance, flux linkage ...

 Parameters connected to circuits could be calculated by pressing the button with coil symbol

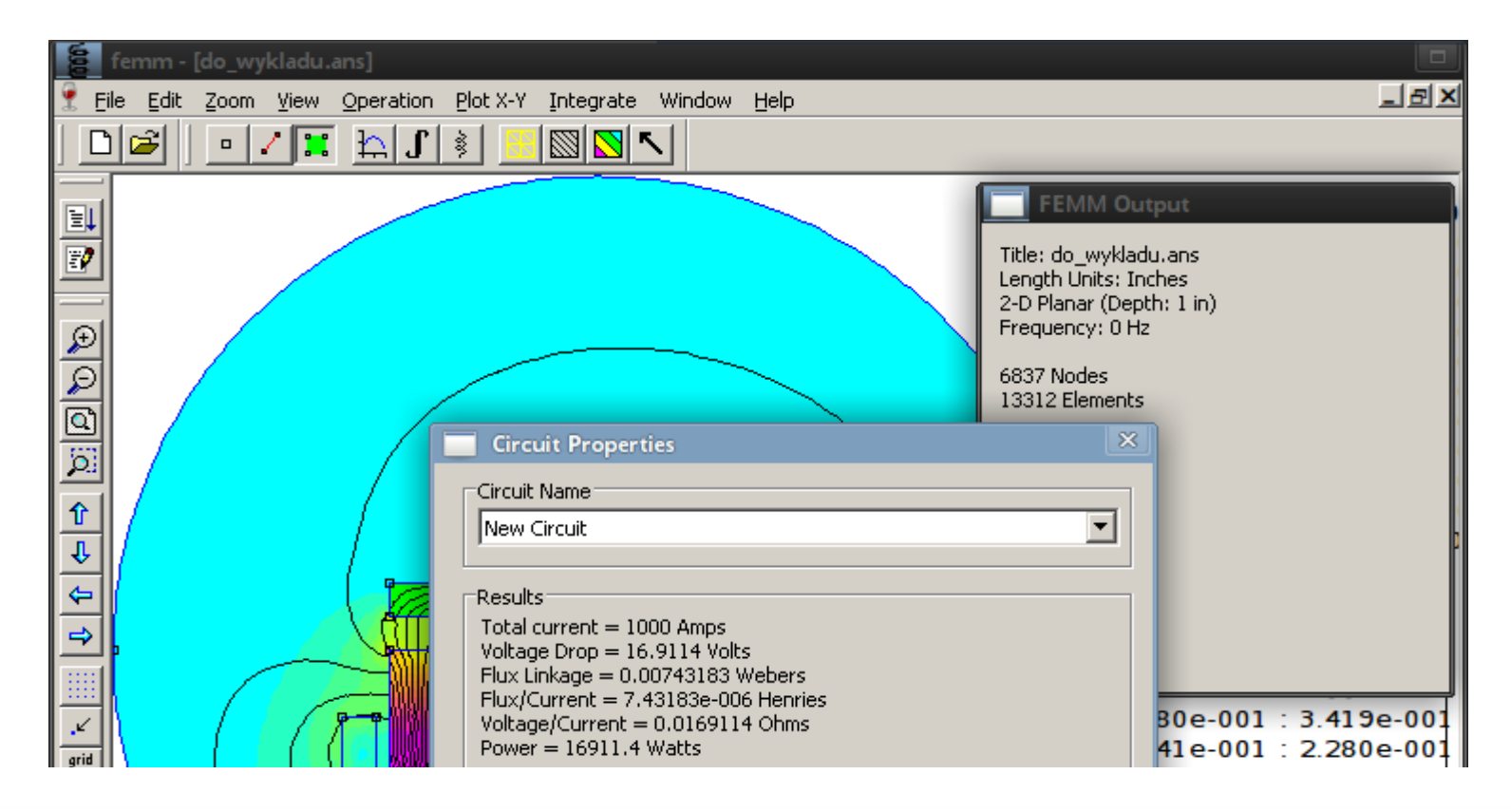

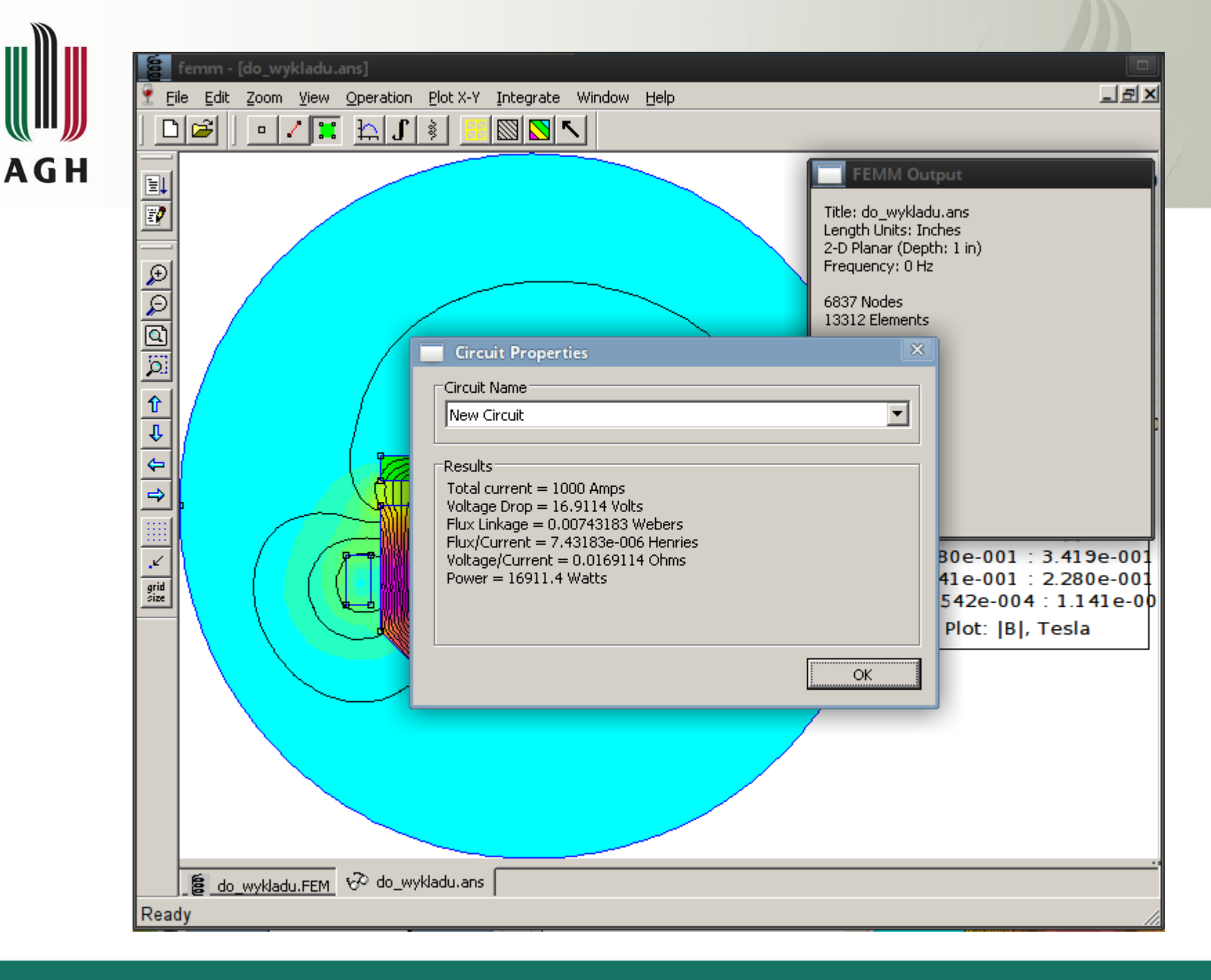

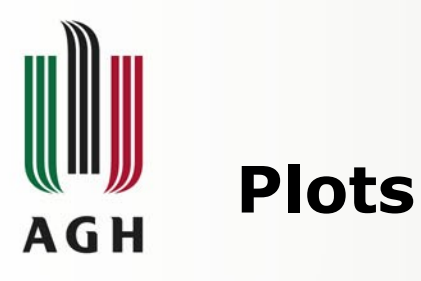

- There is also possibility to get the plots of some desired values on selected lines
- Line should be selected by activating the button with red line (section)
- Then plot can be invoked by the "plot" button
- Possible values can be selected in the pop up menu

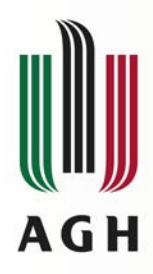

#### **Plotting the values**

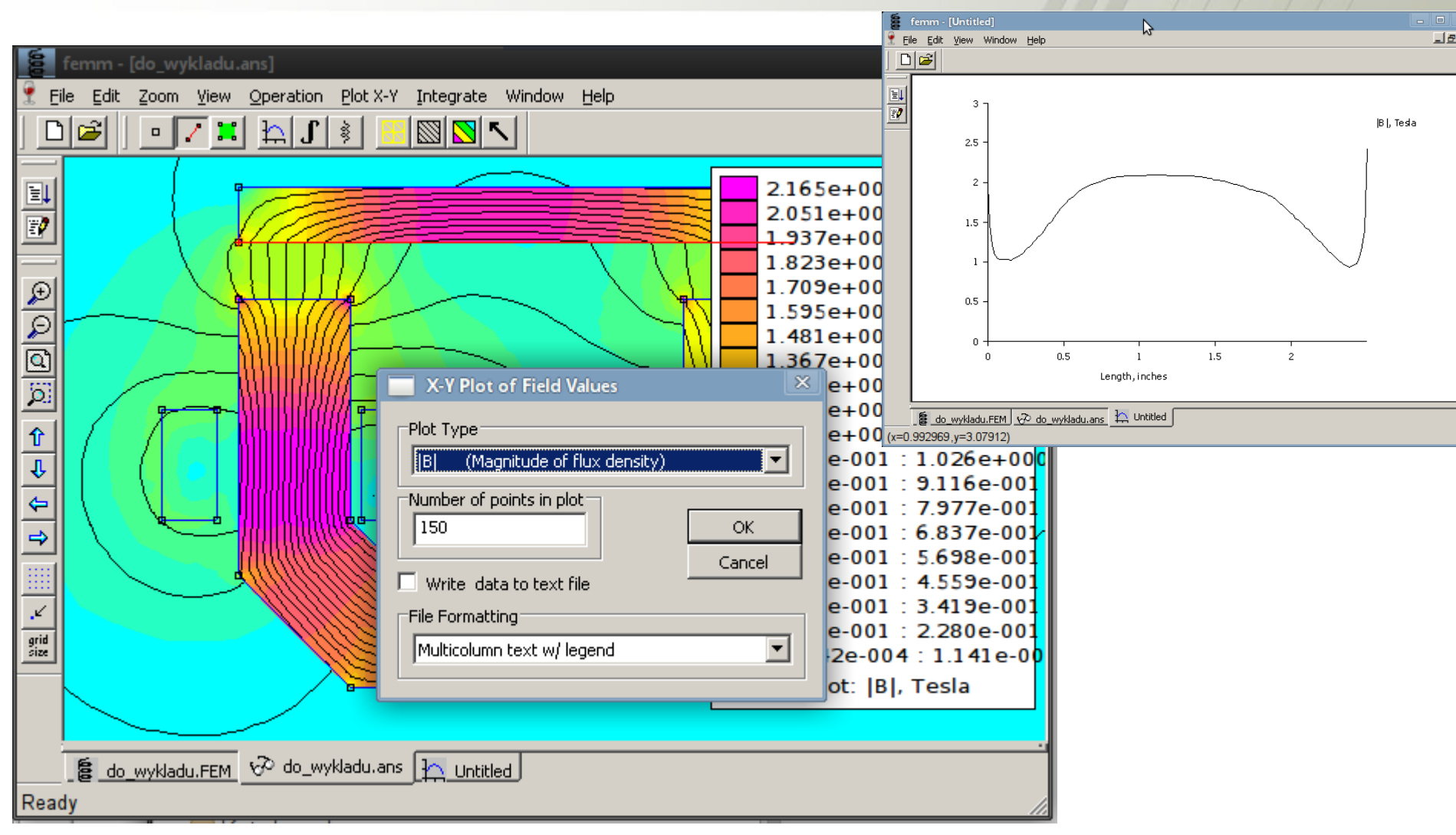

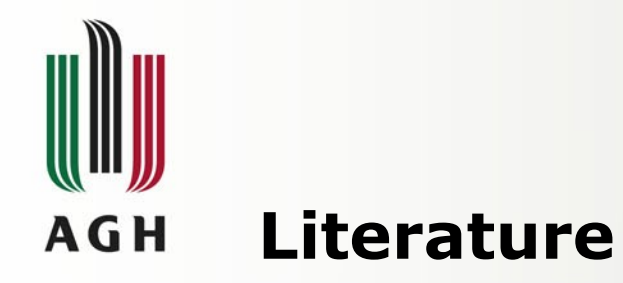

 Some part are based "manual.pdf" for FEMM 4.2 program

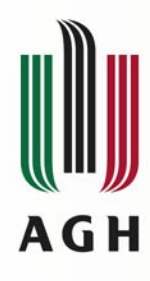

# Some informations about the "Numerical methods for SGTP" - part "FEM"

- Two final reports, evaluated, for each person.
- Contact info: Michał Rad (rad@agh.edu.pl) B1 H20
- Informations, materials on Wiki page: home.agh.edu.pl/~rad/wiki/index.php? title=Numerical\_Methods